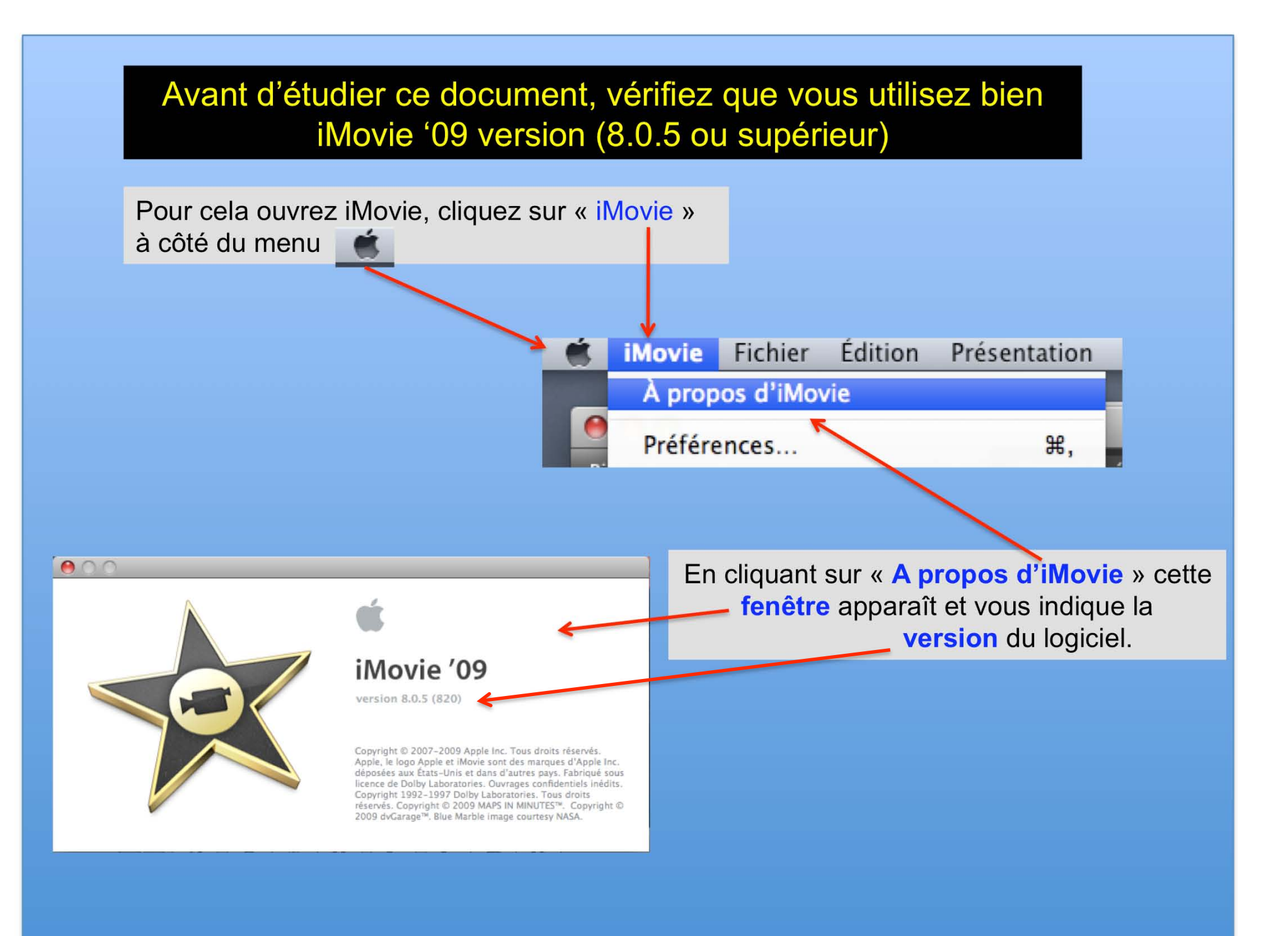

#### Initiation sur le logiciel de montage vidéo iMovie '09 version 8.0.5

Par défaut, OS X crée un dossier vide nommé « Séquences » dans lequel iMovie '09 installe

les bibliothèques et projet.

Dès son ouverture iMovie crée un dossier nommé « Projets iMovie » et dans lequel se se trouve le fichier « Mon premier projet ».

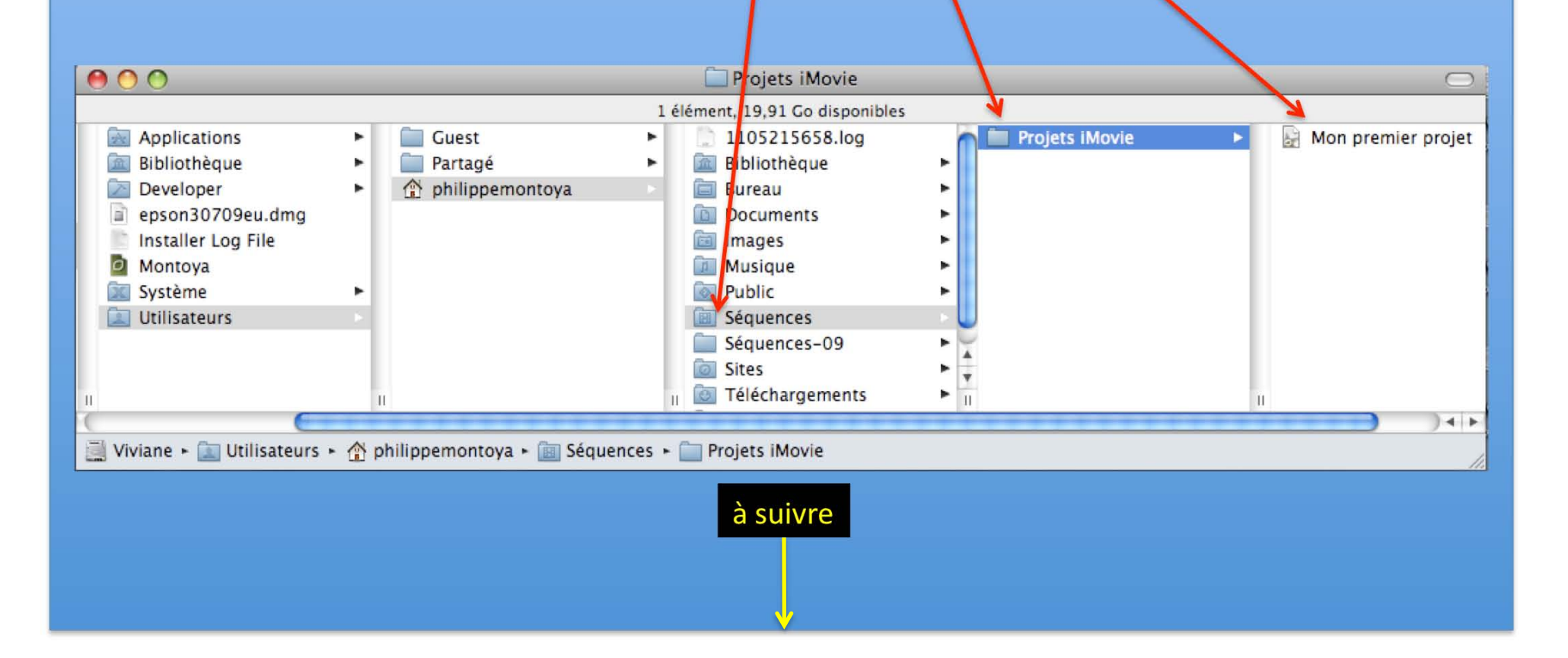

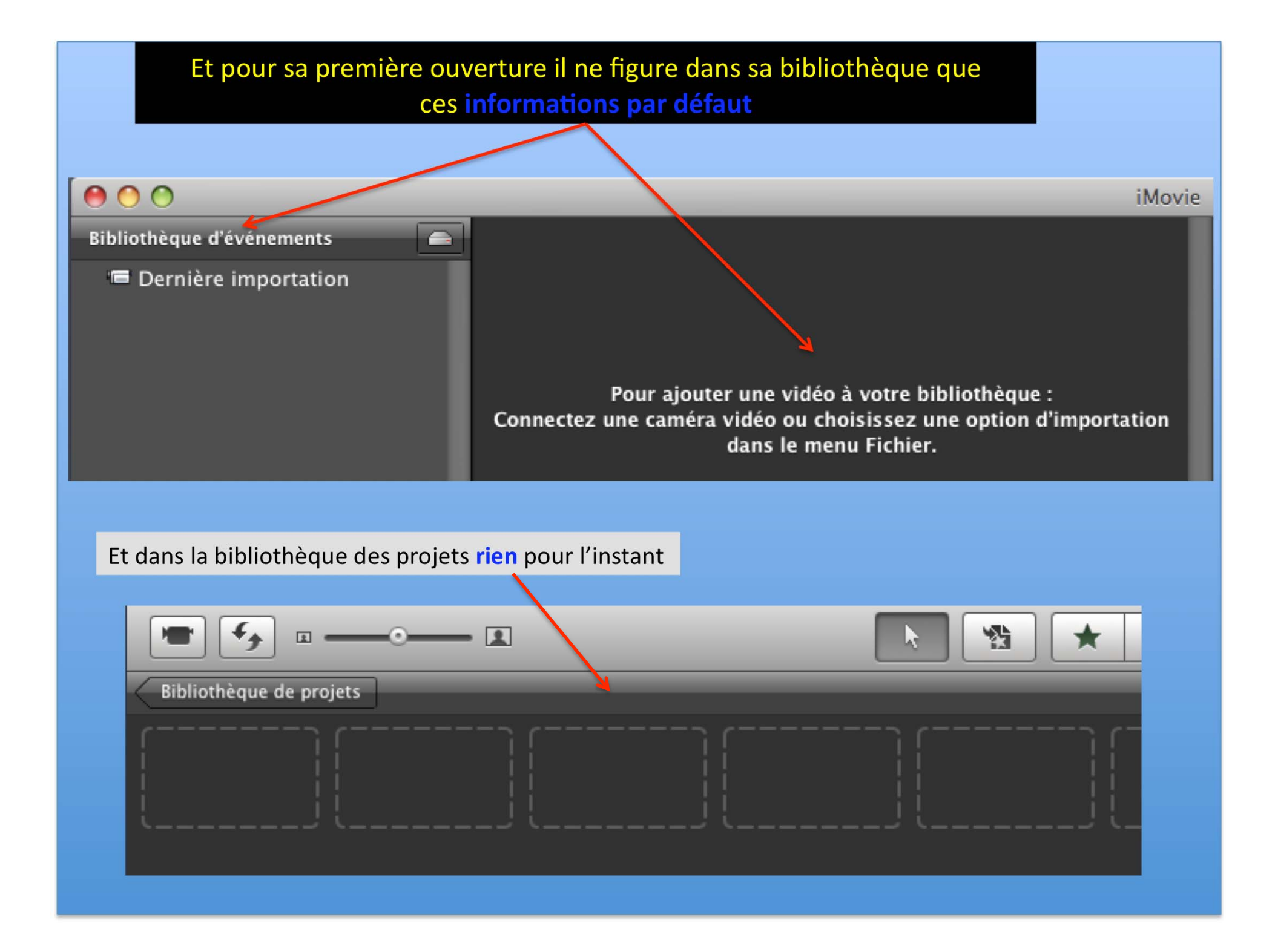

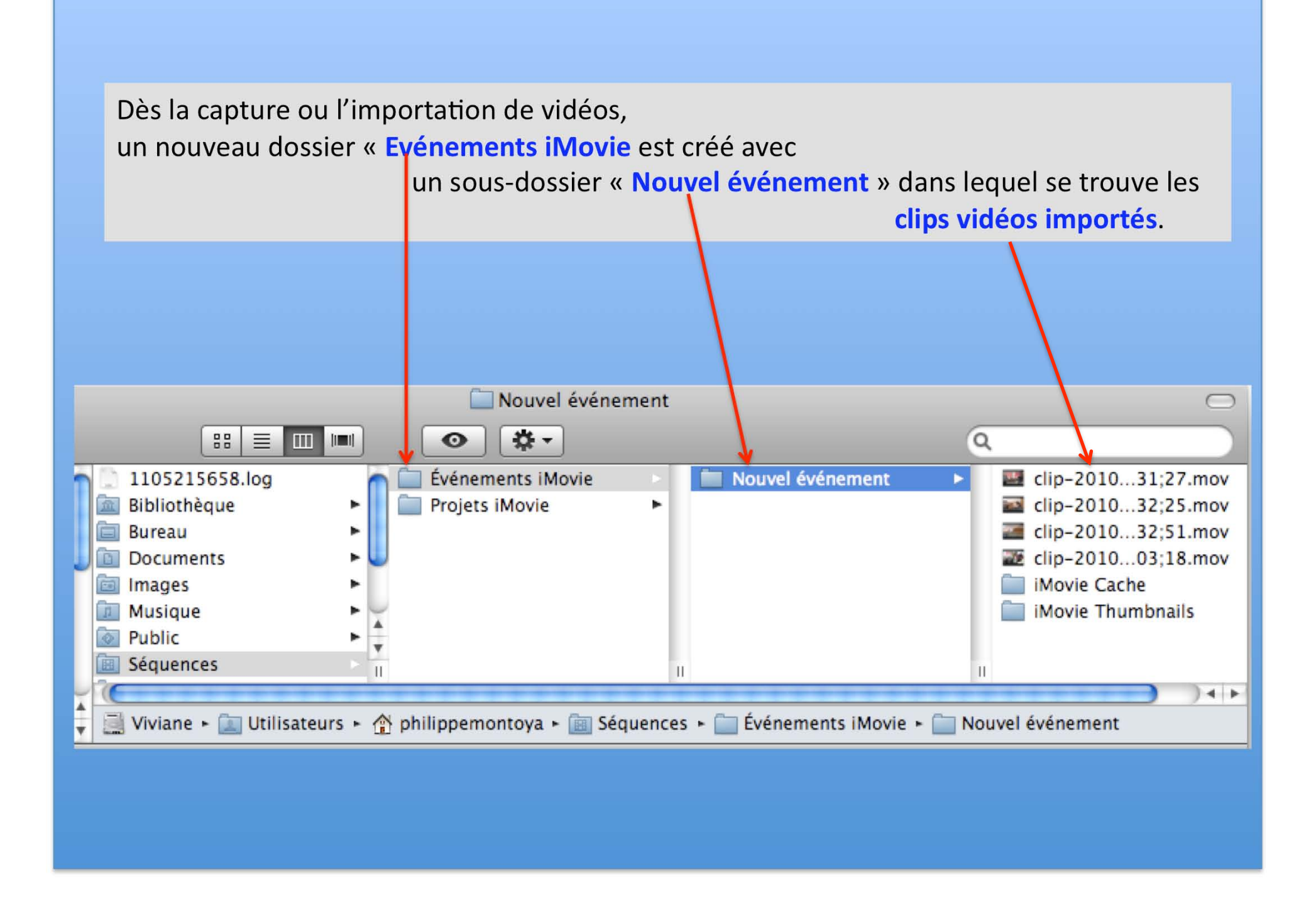

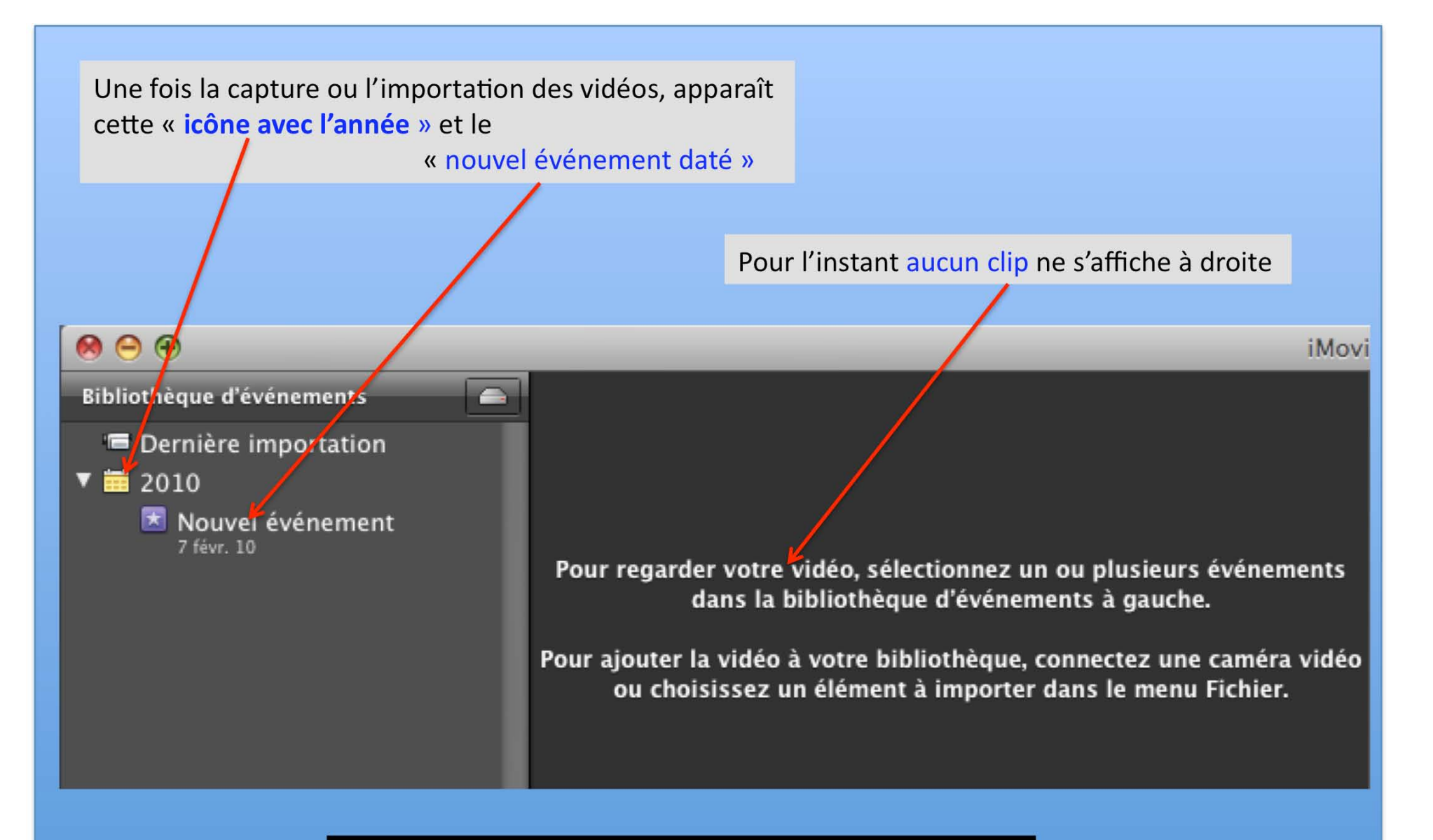

#### Pour visualiser les clips regardez la diapo suivante

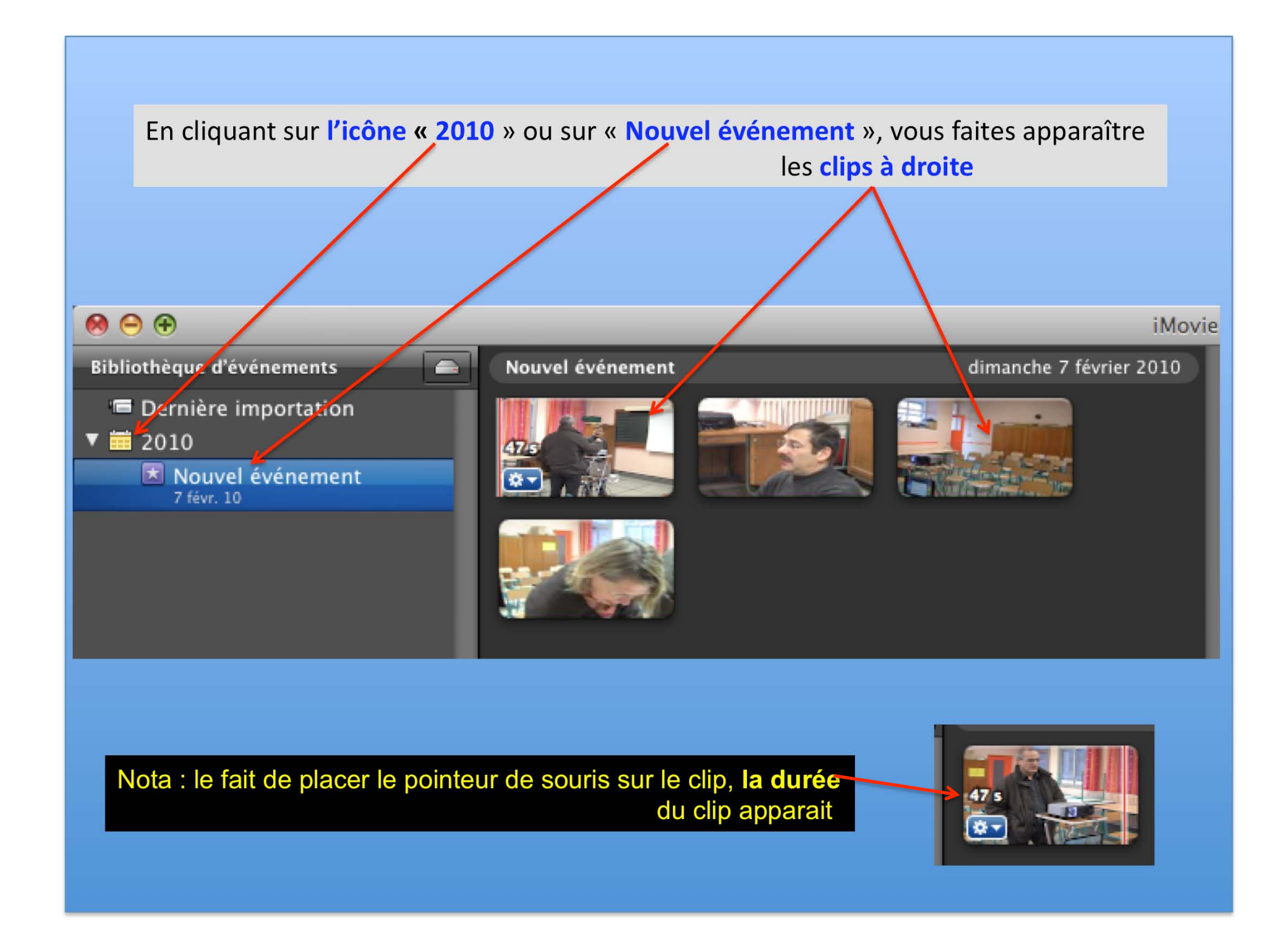

Pour sélectionner un clip entier, cliquez sur le clip souhaité (un rectangle jaune se forme) puis : 1) Soit vous utilisez le raccourci clavier « commande » + « A » 2) Soit vous cliquez sur « Edition » puis sur « Sélectionnez tout »

2) Soit vous cliquez sur « Edition » puis sur « Sélectionnez tout »

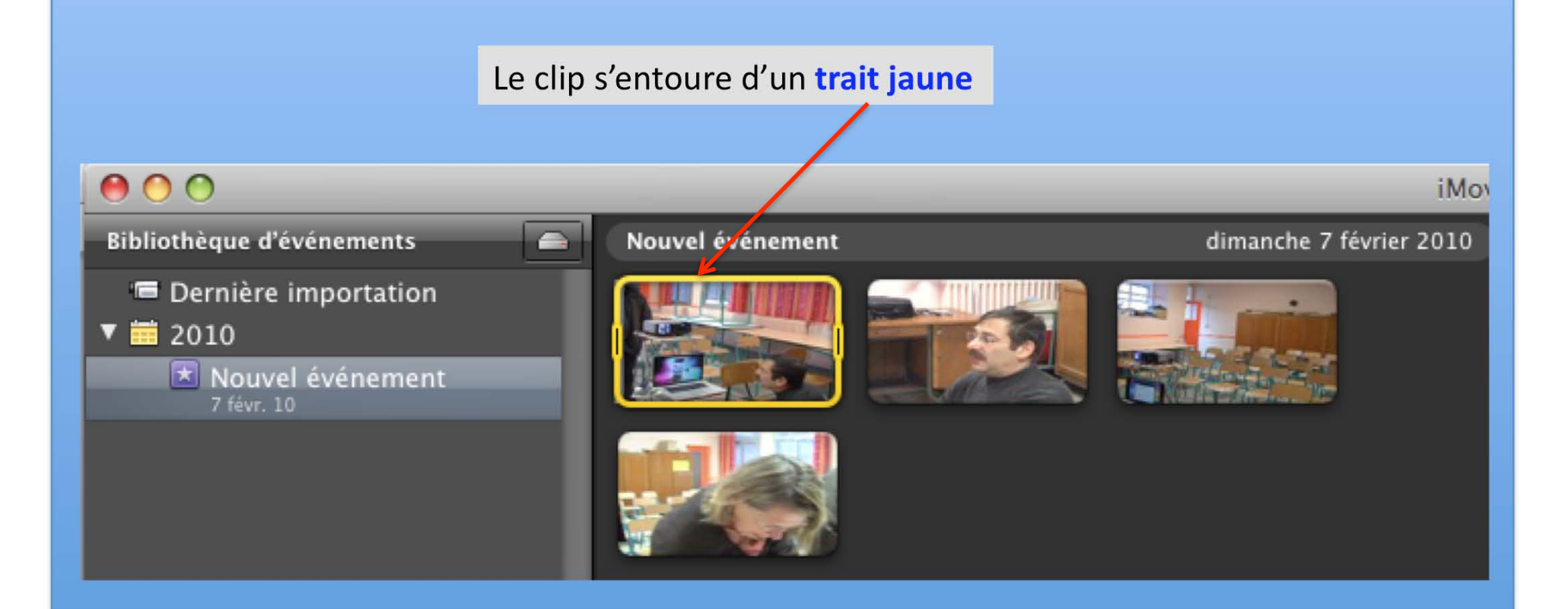

Pour le déplacement du clip vers la table de montage en bas, cliquez sur le clip entouré de jaune (une main se forme) puis tout en restant appuyé, déplacez le clip vers la table de projet en bas

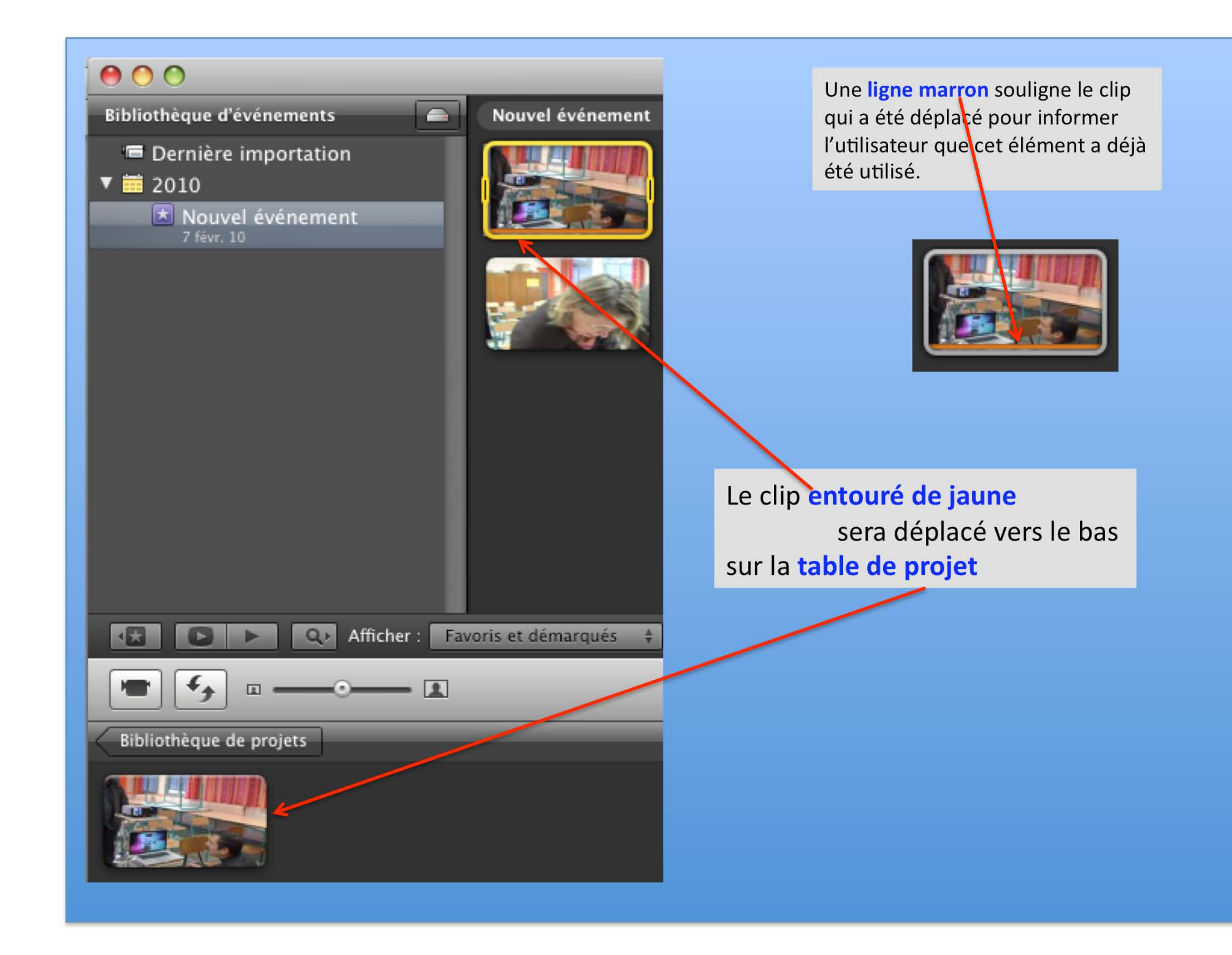

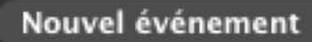

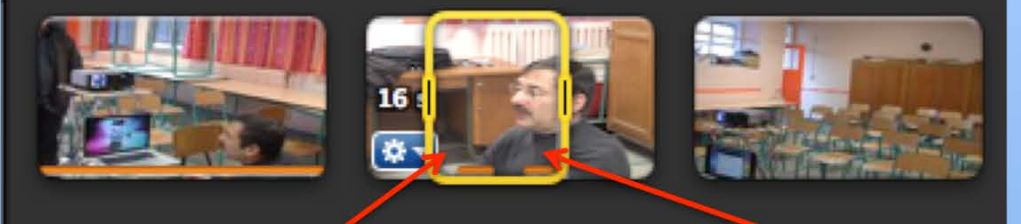

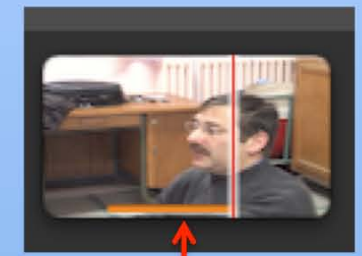

Une **portion** de clip peut aussi être sélectionnée par glissement de la souris, comme toute sélection, puis être déplacée vers la table de montage

7.3 s

I

Le trait marron indique que seule cette partie a été sélectionnée et déplacée

La durée du clip apparaît par survol du pointeur de souris

## Chaque clip contient une certaine quantités d'images

Pour information, les caméscopes capturent les images à la vitesse de 25 images par seconde

Lorsque ce curseur se trouve sur **tout**, les **images** sont contenues dans le clip

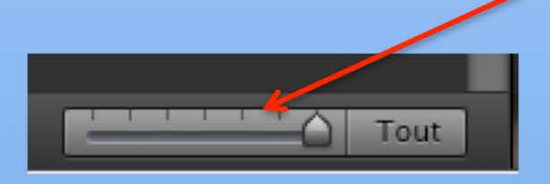

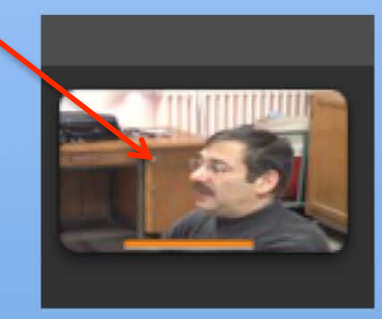

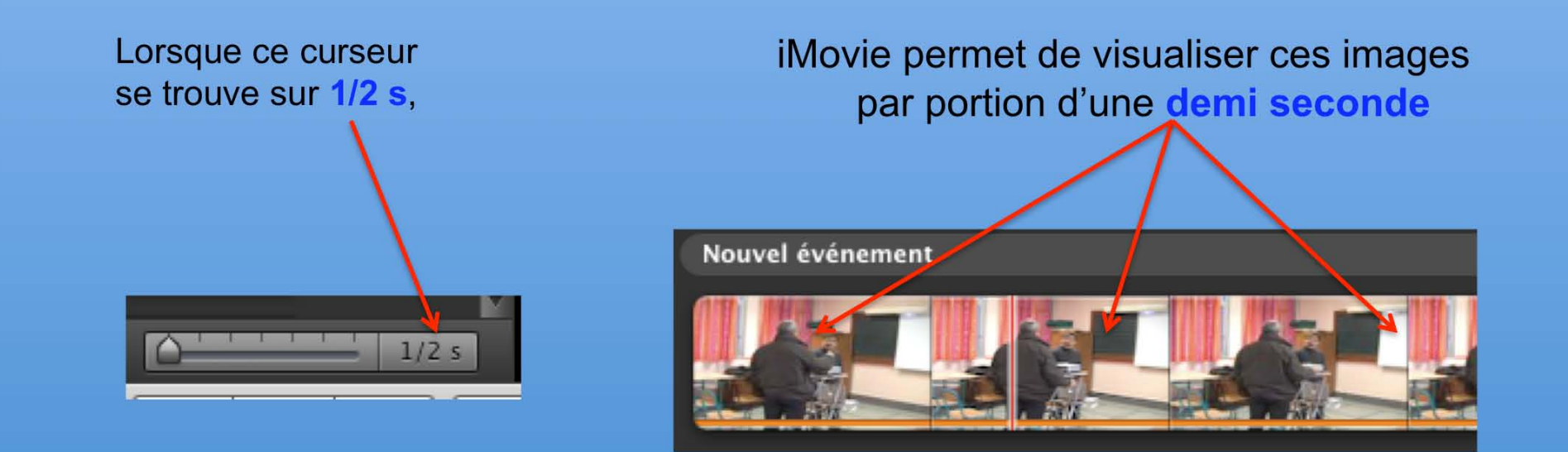

# La visualisation des clips par <sup>1</sup>/<sub>2</sub> seconde permet de mieux faire sa sélection pour les images ou les séquences que l'on souhaite supprimer.

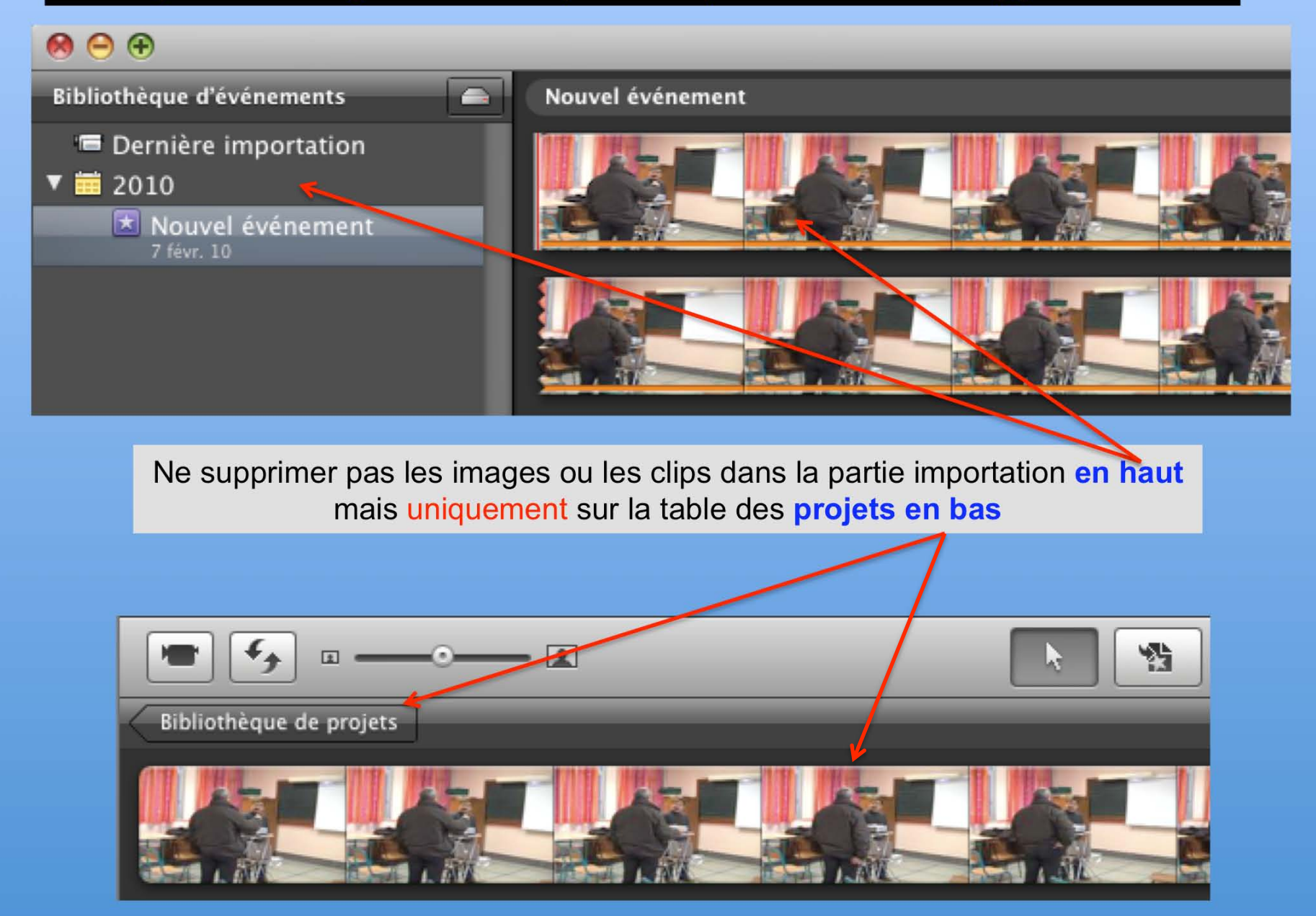

#### Suppression des images ou des clips sur la table de montage ou projet

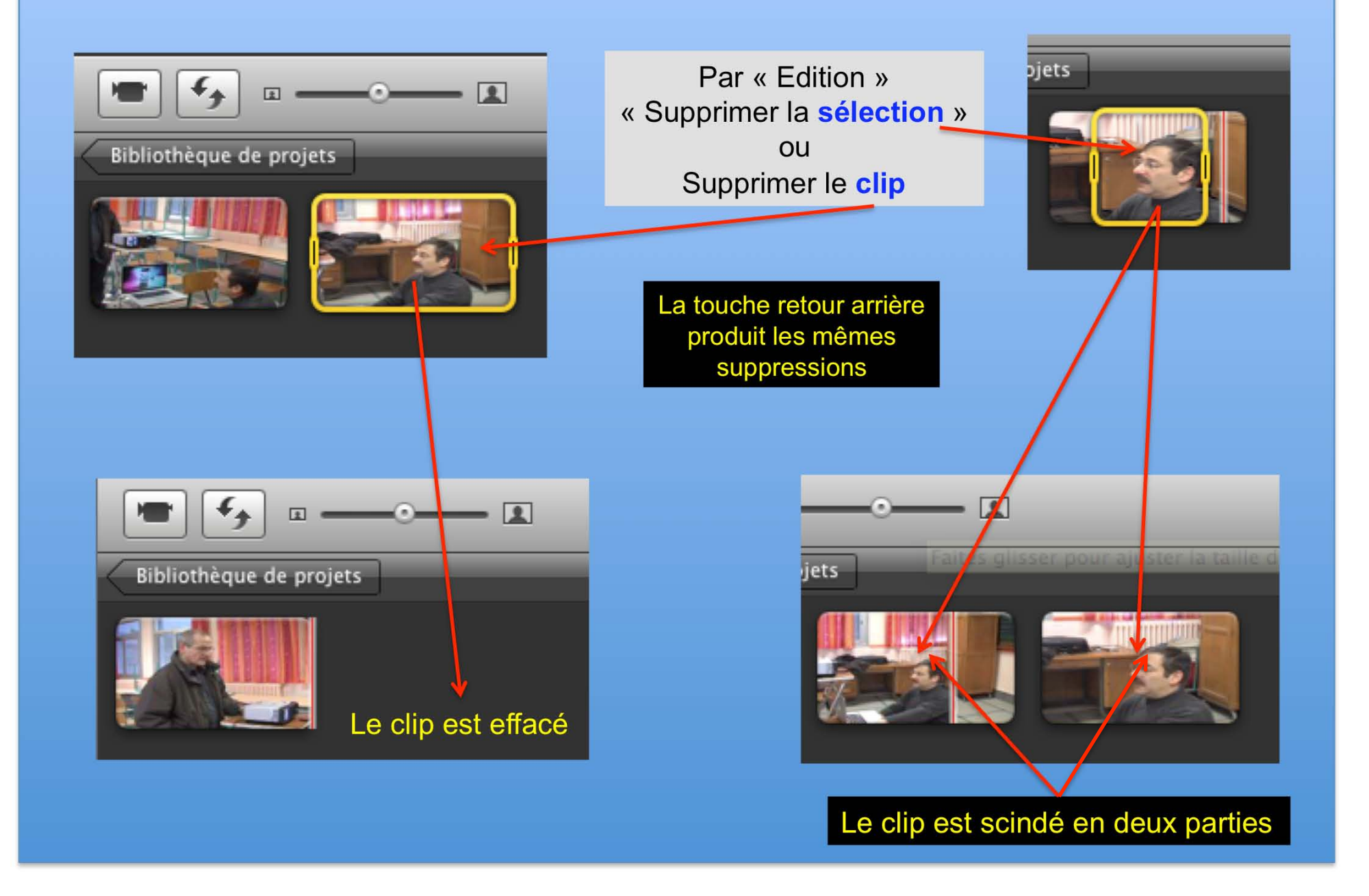

## Insertion de musique sur la vidéo

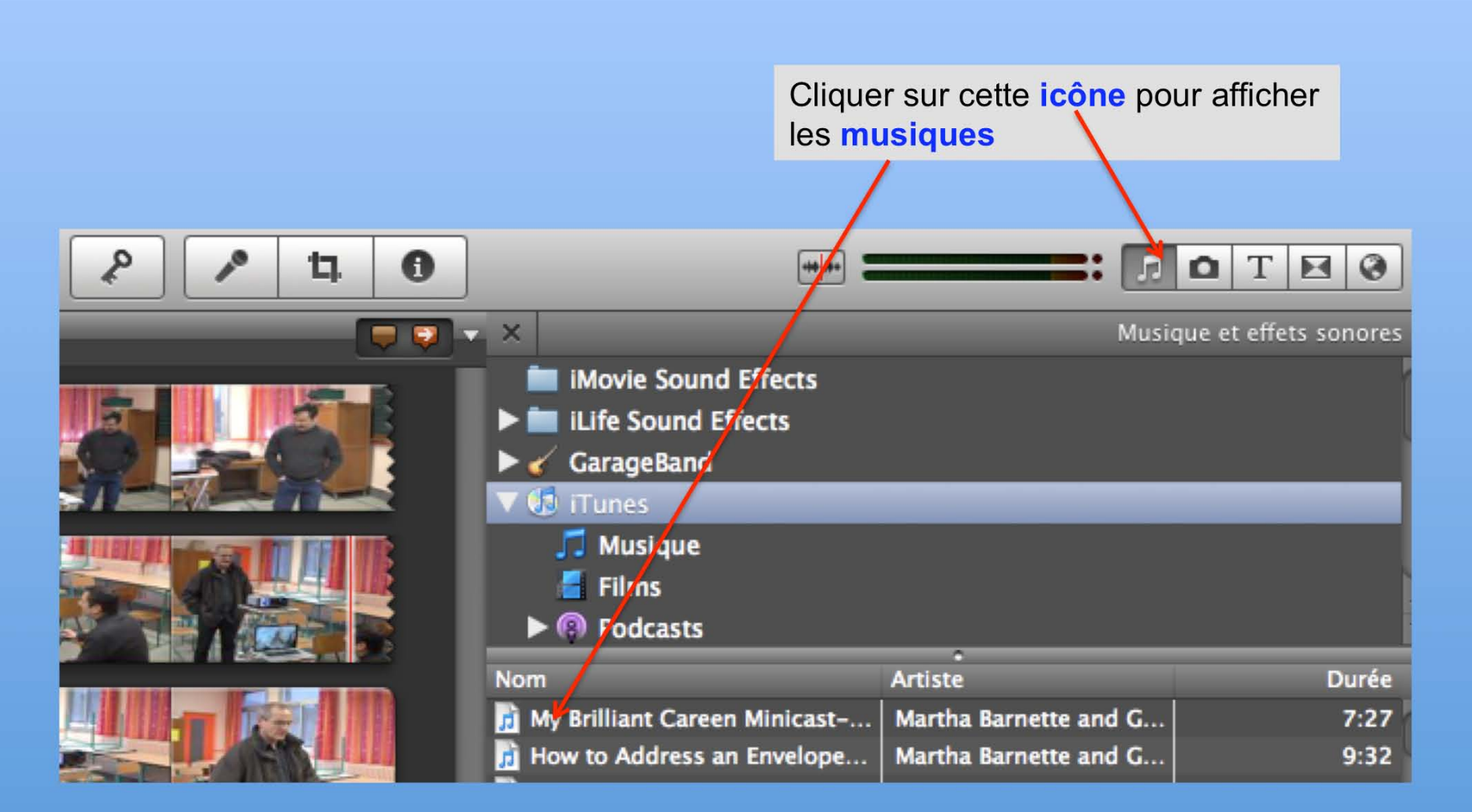

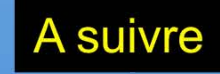

#### Suite pour l'insertion de musique sur la vidéo

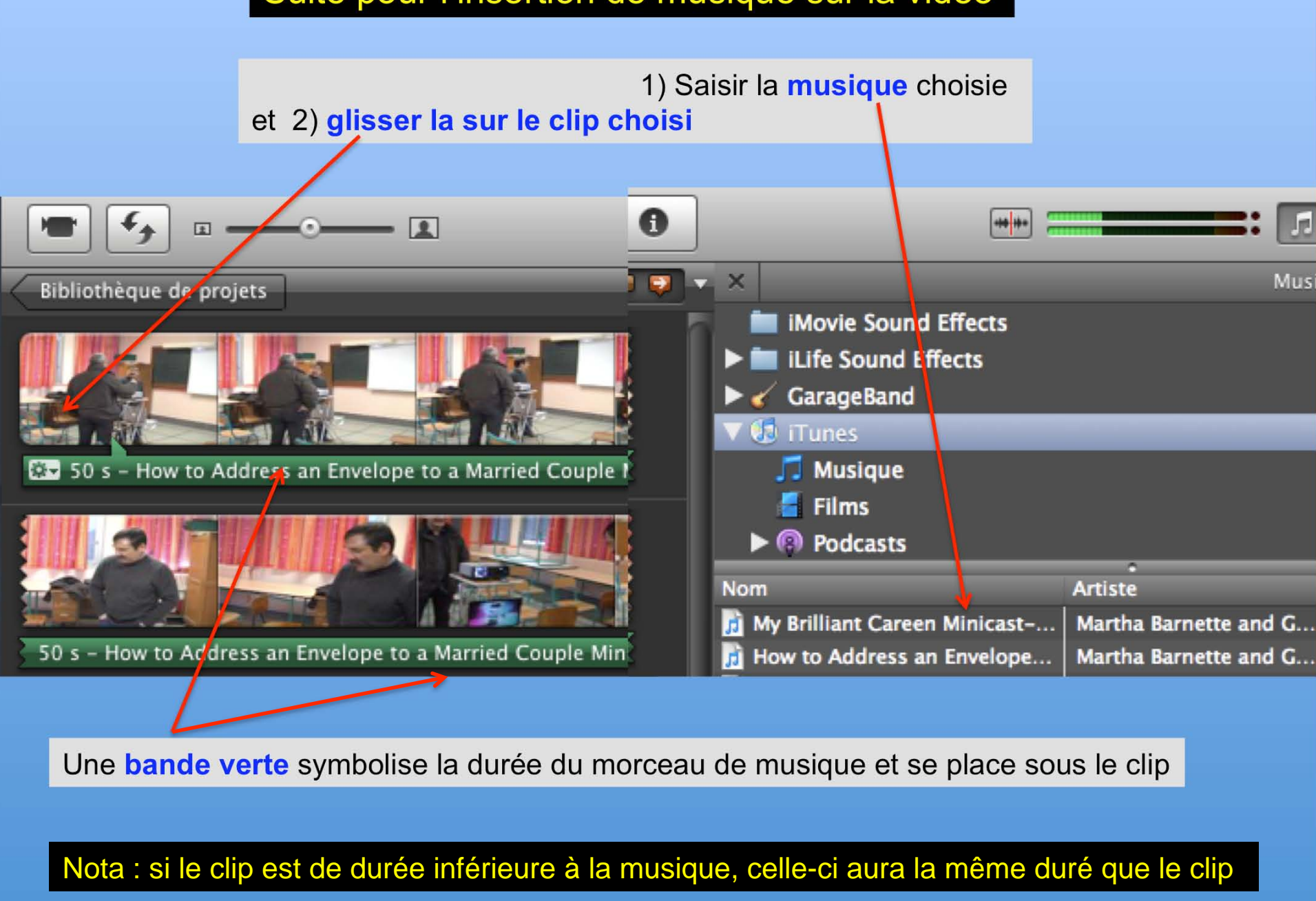

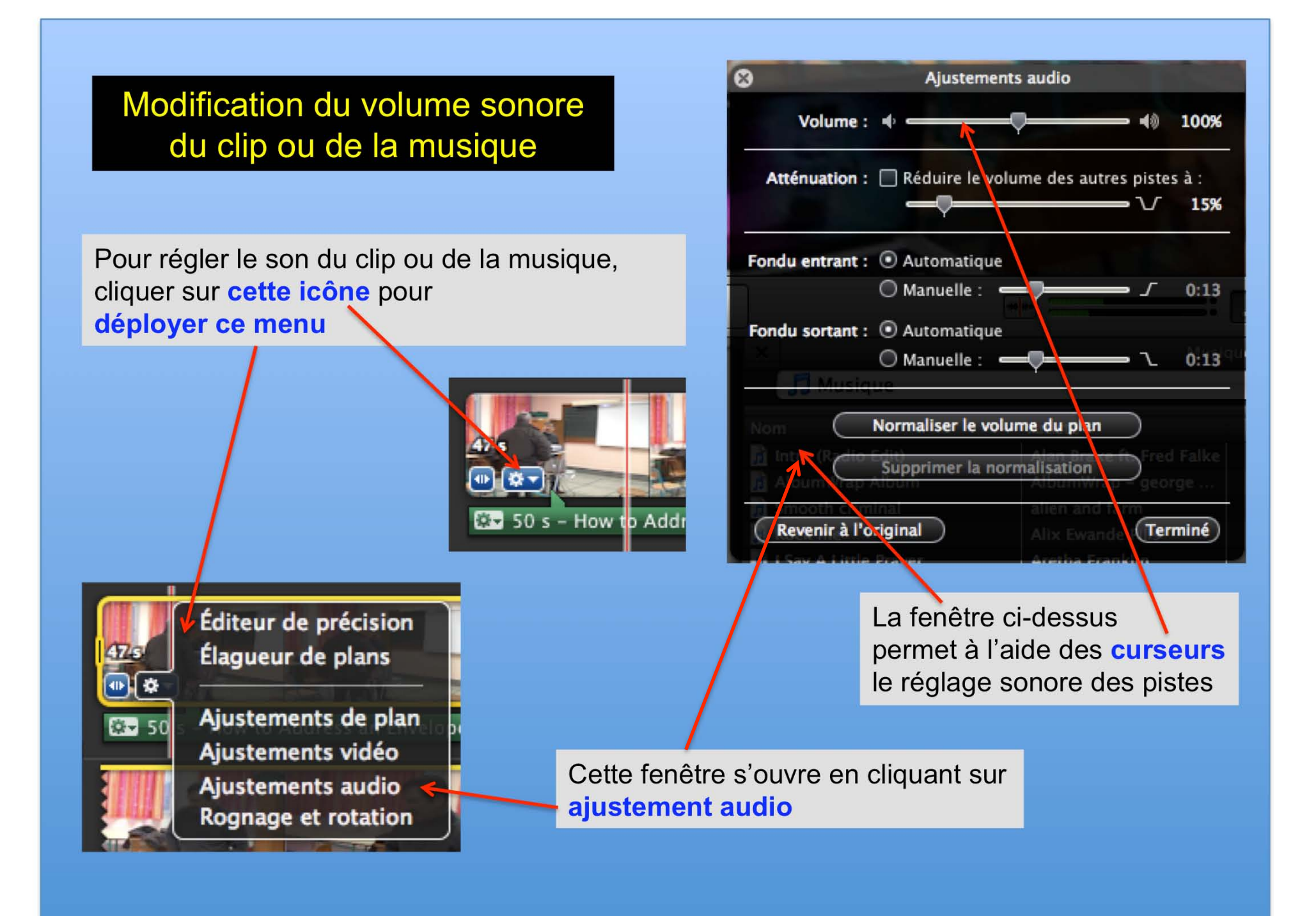

#### Effectuer un enregistrement sonore

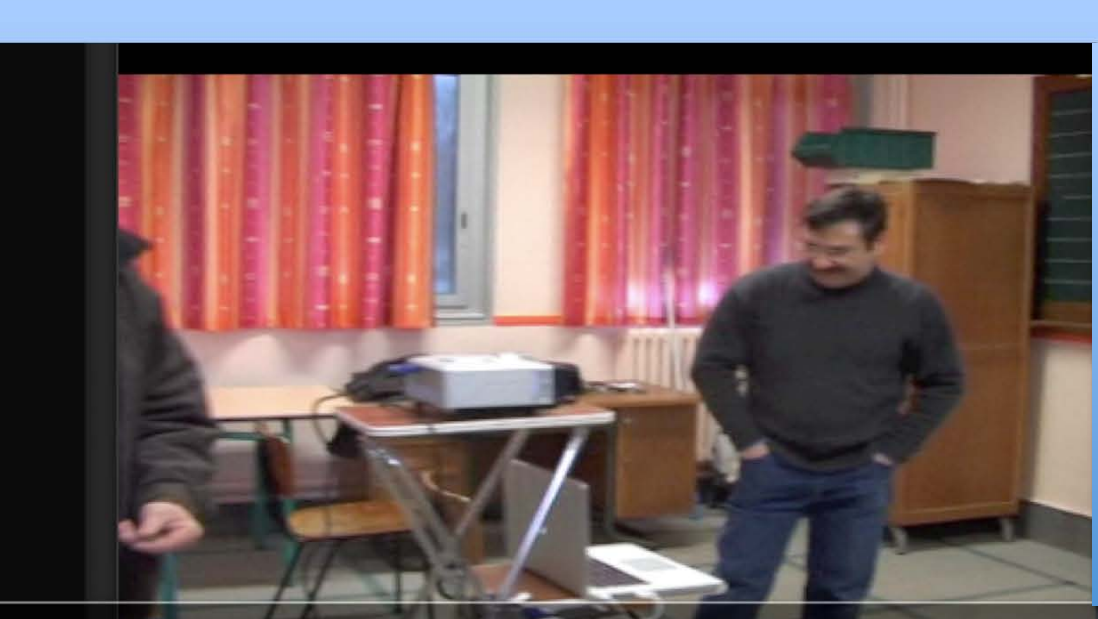

Cliquer sur cette icône

## Cliquer sur un plan pour lancer l'enregistremente

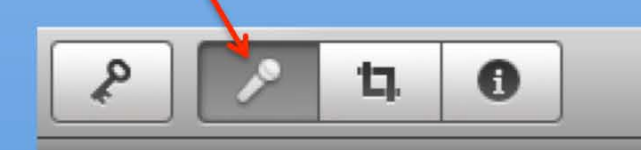

– Mon premier projet

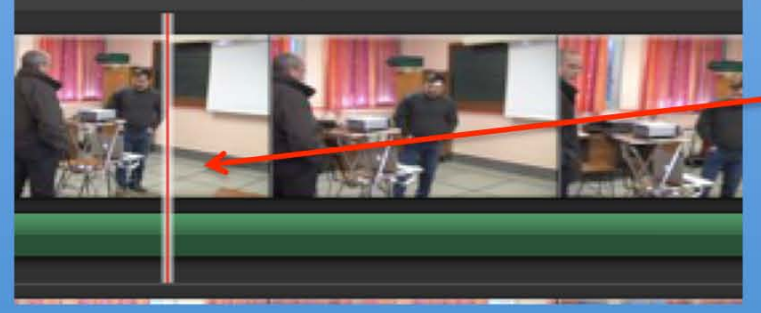

#### La fenêtre ci-dessus apparaît

cliquer sur un plan vidéo

## à suivre

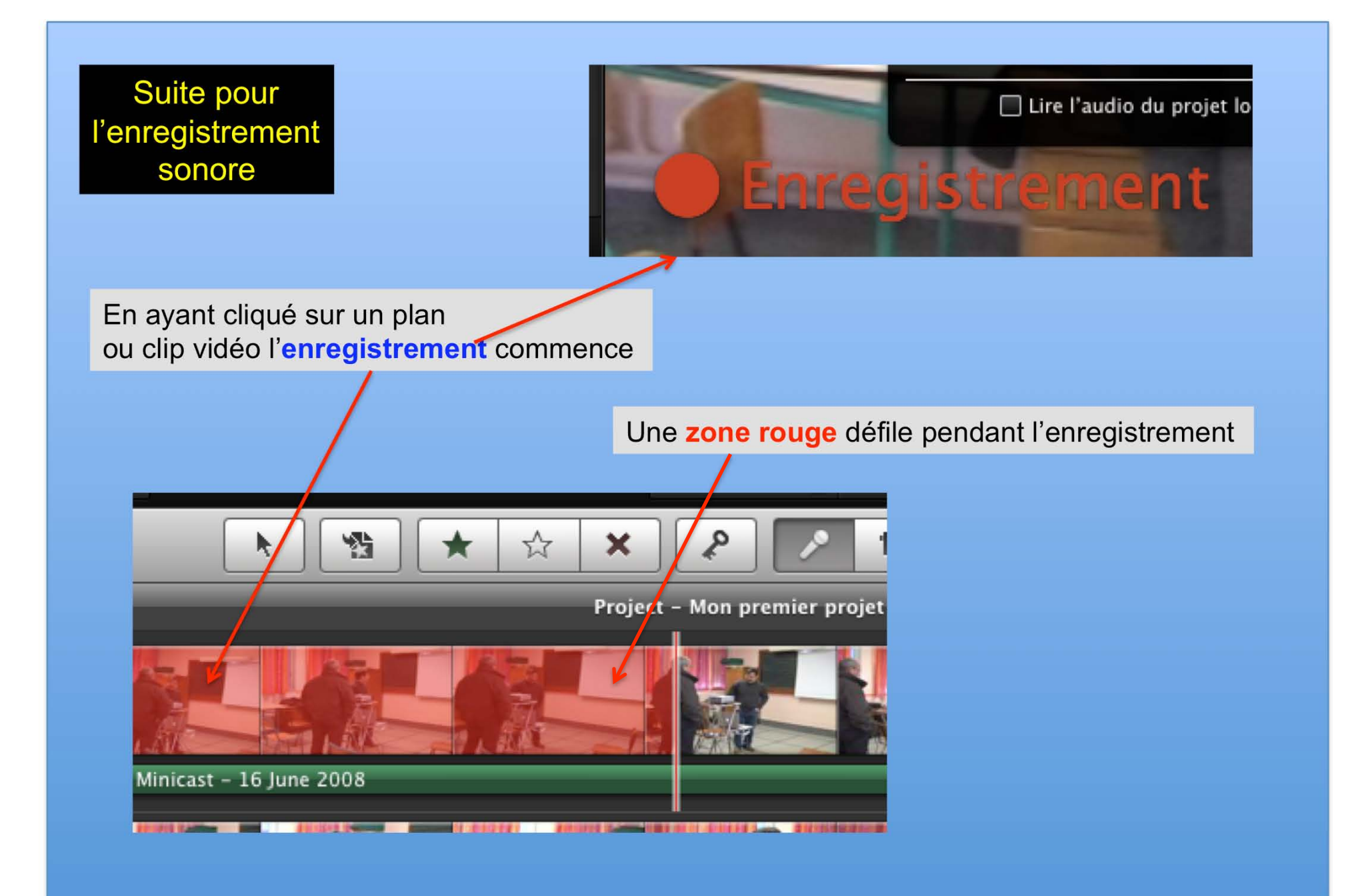

Nota : appuyer sur la barre d'espacement pour stopper l'enregistrement

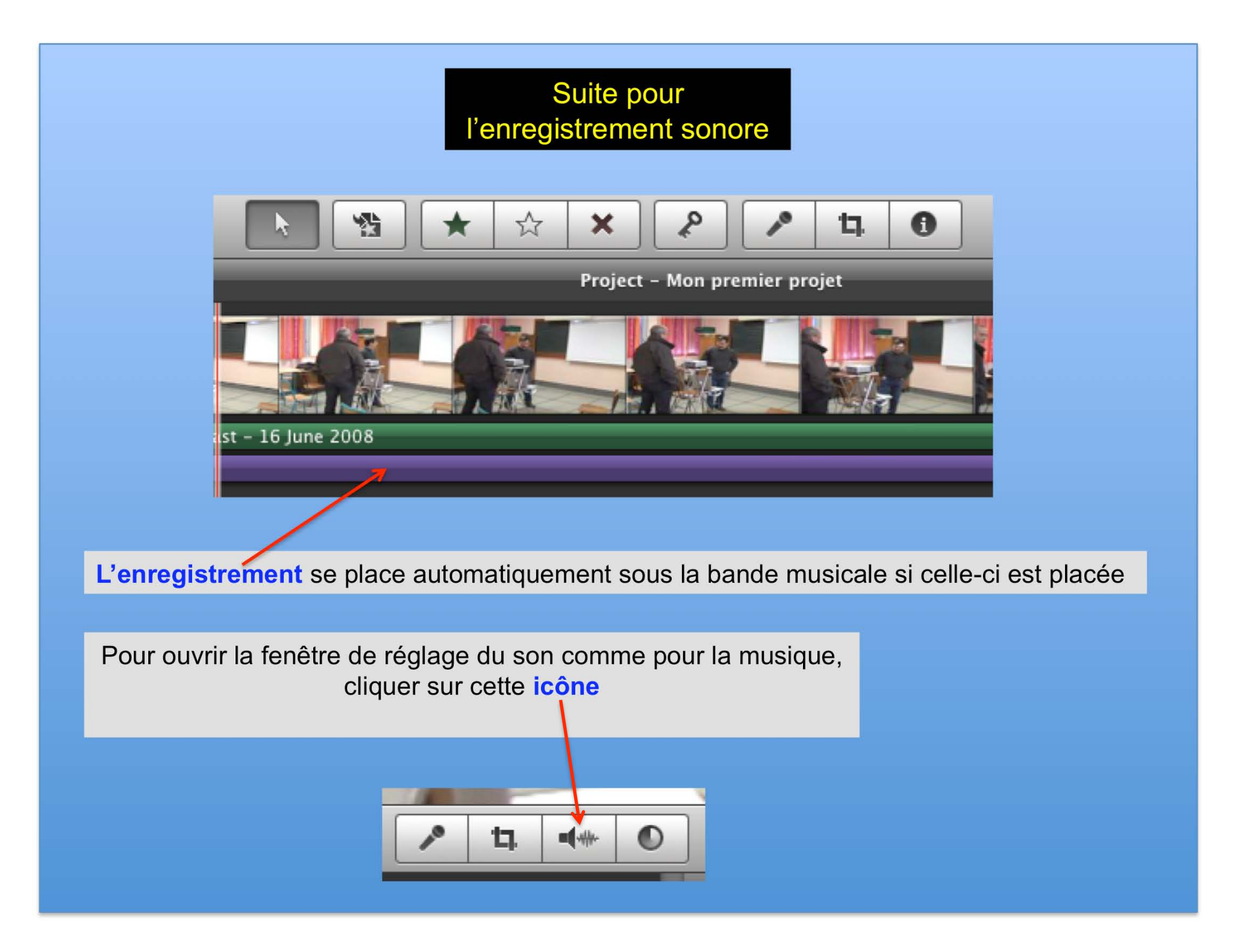

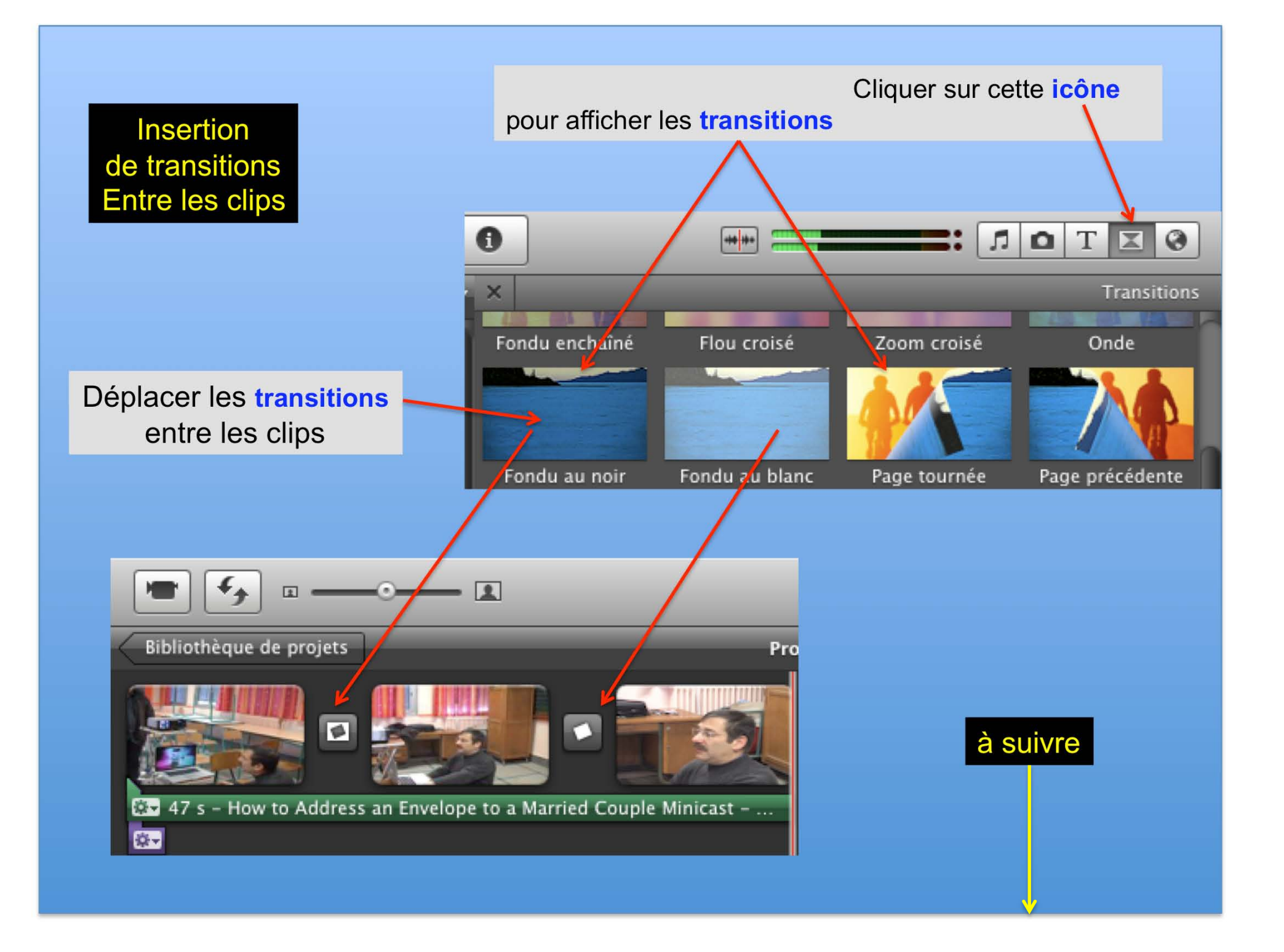

#### Modifier la durée de la transition

Par défaut la durée des transitions est de 0,2 s. Elle peut être modifiée soit individuellement ou globalement

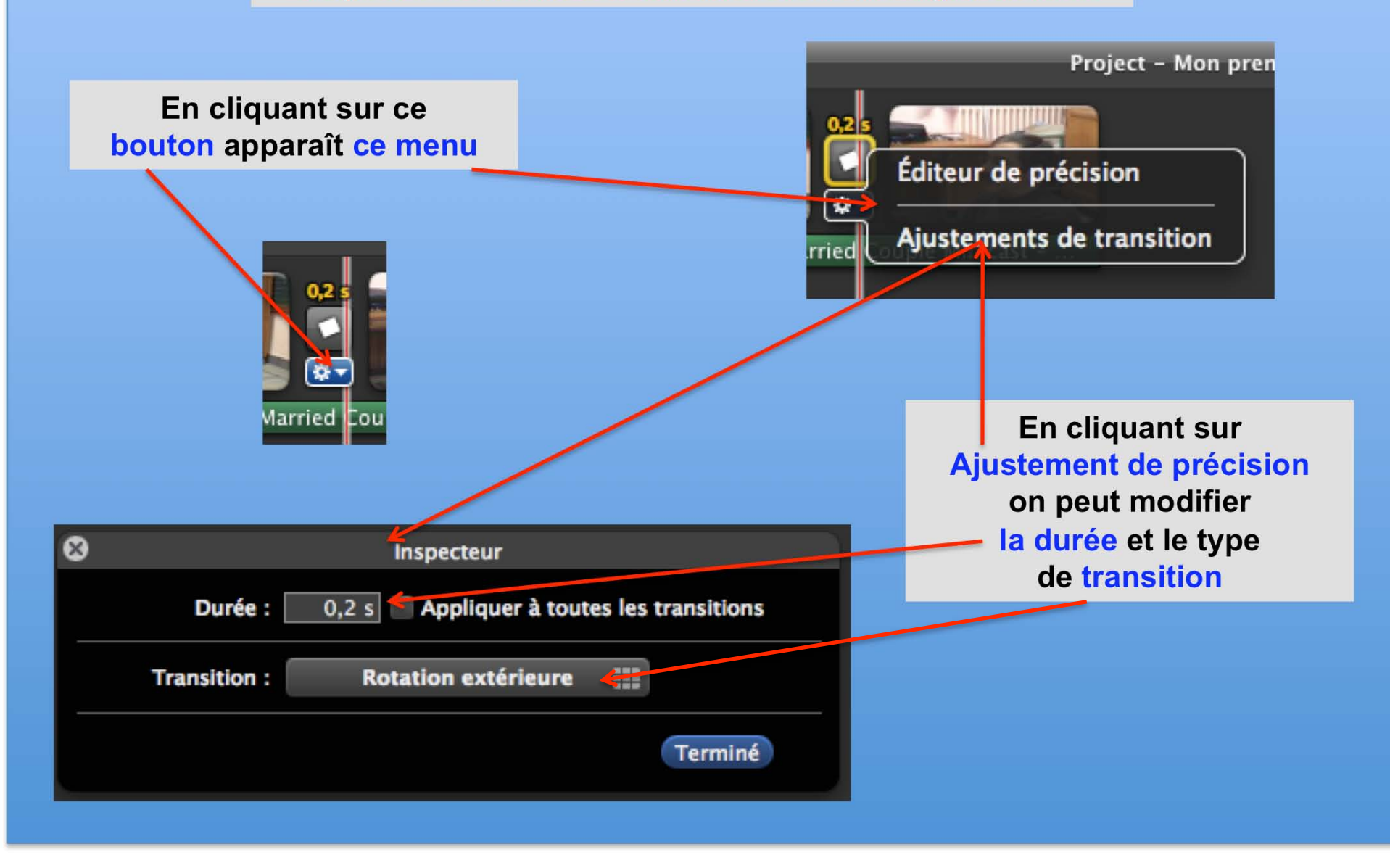

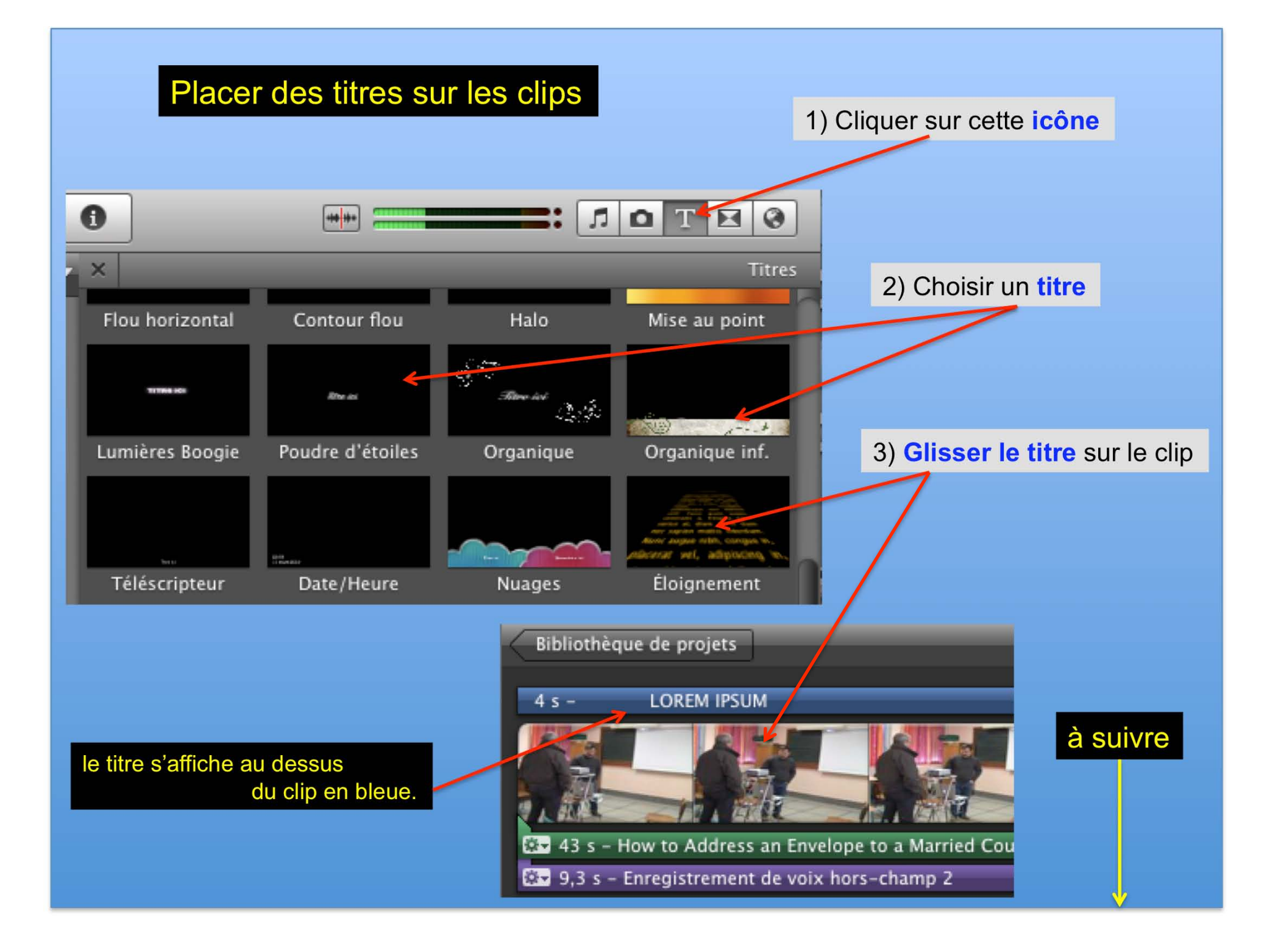

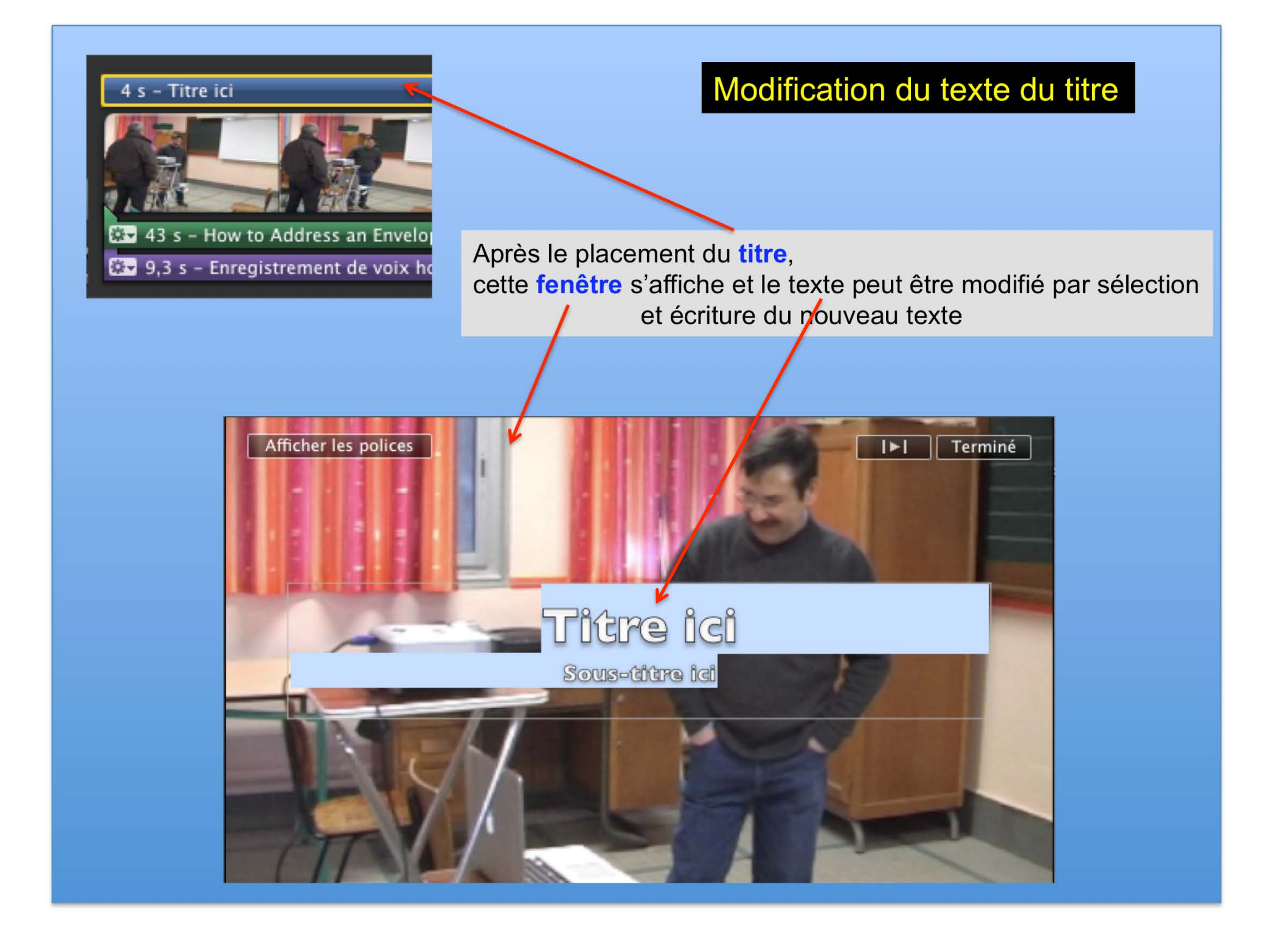

## Modification de la durée du titre

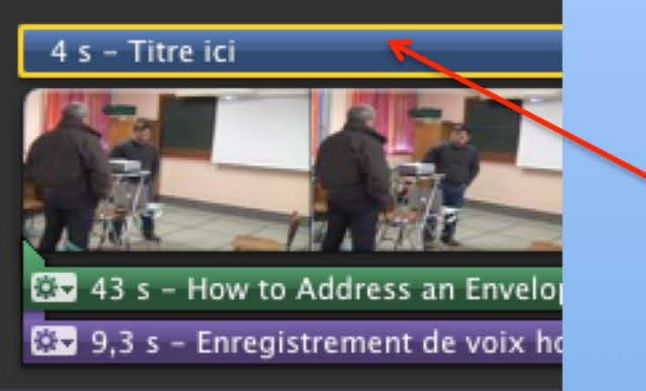

En double cliquant sur la **bande du titre**, il apparaît cette **fenêtre** 

| 8                           | Inspecteu              | r 🖌    |         |
|-----------------------------|------------------------|--------|---------|
|                             | Durée : 4,0 s          |        |         |
|                             | Titre : 🗾 Mise au p    | oint 🏢 | 1       |
|                             |                        |        | Terminé |
|                             |                        |        |         |
|                             |                        |        |         |
| a <b>durée</b> ainsi que le | titre peuvent être mod | lifiés |         |

### Exportation ou partage de la vidéo

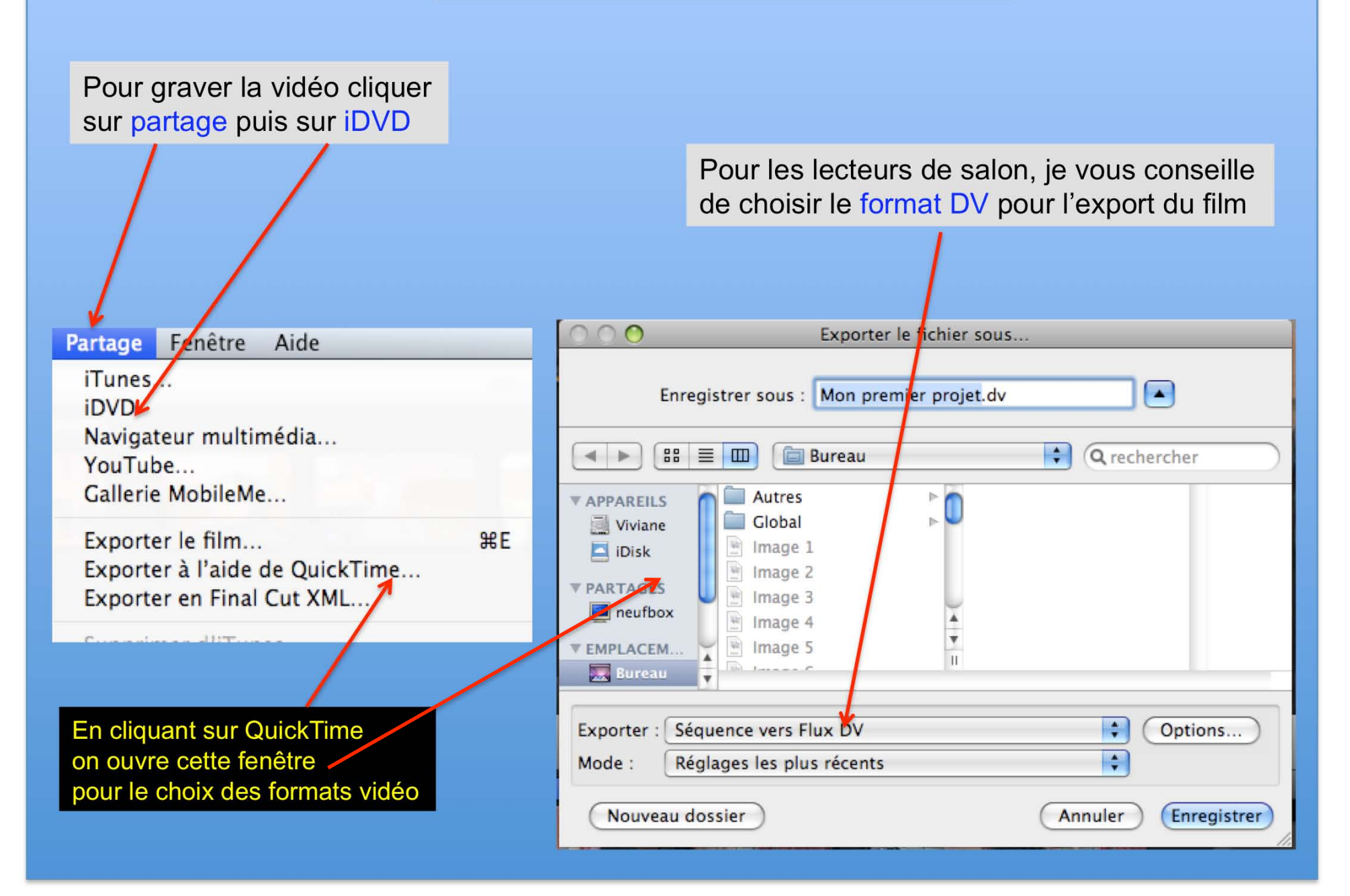

Ce document, sur iMovie '09 version (8.0.5), est une bonne approche pour bien débuter sur le montage vidéo.

Il reste encore quelques fonctions a aborder mais pas au point de vous empêcher de réaliser vos vidéos.

N'hésitez pas à poser des questions si vous rencontrez des difficultés.

Faites-nous part des erreurs que vous auriez rencontrées sur ce document

Un document sur iDVD sera édité pour vous expliquer comment importer vos vidéos pour les graver.